## C-Fly Dream Drone Remote Controller Pairing Instructions

- 1. Tune on the remote controller and the drone at the same time.
- 2. Open the Wifi Setting on your smartphone.
- 3. It will display the two below Wi-Fi signals below; one is the Wi-Fi signal for controller and the other one is the Dream drones Wi-Fi signal,

| ul ¢                | 国联通 🗢        | 下午2:32       | Ö 💼 +                  |  |
|---------------------|--------------|--------------|------------------------|--|
| <b>〈</b> i          | 置            | 无线局域网        |                        |  |
|                     | 无线局域网        |              |                        |  |
| ~                   | VolfieZhu    |              | • <del>≈</del> (j      |  |
| 选耳                  | 双网络          |              | Controller:遥<br>控器WiFi |  |
| [                   | C-FLY-Contro | ller-940258  | <b>?</b> (i)           |  |
| [                   | C-FLY-Drone  | 949633       | <b>?</b> (i)           |  |
|                     | CTLY         | Drone:飞机WiFi | • <b>≈</b> (i)         |  |
|                     | oversea_sale |              | <b>२</b> (i)           |  |
|                     | TEST         | 1            | <b>२</b> (i)           |  |
|                     | TP-LINK_790  | B50          | <b>२</b> (i)           |  |
|                     | WiFi-05      |              | • 🗢 i                  |  |
|                     | 其他           |              |                        |  |
|                     |              |              |                        |  |
| 使用 WLAN 与蜂窝移动网的应用 > |              |              |                        |  |
|                     |              |              |                        |  |

4. Please take note of the 6 digits unique number of the remote controllers Wi-Fi signal (as below picture, it is 940258), you will need these numbers when pairing the Remote controller with the drone.

| 내 中国联通 🗢                      | 下午2:32           | Ö 🔳 4                  |  |  |  |
|-------------------------------|------------------|------------------------|--|--|--|
| く设置                           | 无线局域网            |                        |  |  |  |
| 无线局域                          | <b>M</b>         |                        |  |  |  |
| <ul> <li>VolfieZhu</li> </ul> | L                | 🕯 🗢 🚺                  |  |  |  |
| 选取网络                          |                  | Controller:遥<br>控器WiFi |  |  |  |
| C-FLY-C                       | ontroller-940258 | <b>?</b> (i)           |  |  |  |
| C-FLY-D                       | rone-949633      | <b>?</b> (i)           |  |  |  |
| CTLY                          | Drone:飞机V        | VIFIA 🗢 i              |  |  |  |
| oversea_                      | sale             | 🕯 🤶 🚺                  |  |  |  |
| TEST                          |                  | 🕯 🤶 🚺                  |  |  |  |
| TP-LINK                       | _790B50          | 🕯 🤶 🚺                  |  |  |  |
| WiFi-05                       |                  | ∎ <del>?</del> (i)     |  |  |  |
| 其他…                           |                  |                        |  |  |  |
|                               |                  |                        |  |  |  |
| 使用 WLAN 与蜂窝移动网的应用 >           |                  |                        |  |  |  |

5. Open the C-Fly APP and press the ... (3 dots on the top right-hand corner). This will enter the general settings menu and click on "PAIR" button for the RC Paired menu.

| 正在准备つ く 2018/10/20 14:33:18 | 通用设置     |                       |         |
|-----------------------------|----------|-----------------------|---------|
|                             | 新手模式     | 新手模式,限制距离200m,高度120m. |         |
|                             | 虚拟摇杆模式设置 | 左手                    | 右手      |
| د <u></u> ه                 |          |                       |         |
| ٢                           | 电压       | 12.6V                 |         |
| æ                           | 传感器校准    | 校准指南针                 | 水平校准    |
|                             | 遥控器配对    | 配对                    | 遥控器配对按钮 |
| CHARTER D                   | 固件版本     | 查看                    |         |
| 腾杰顺科技园                      |          |                       |         |
| 法律信息 在建 高德地图                |          |                       |         |

6. After clicking on the "PAIR" button, enter the last six digits of Remote Control WiFi in the space provided and click PAIR.

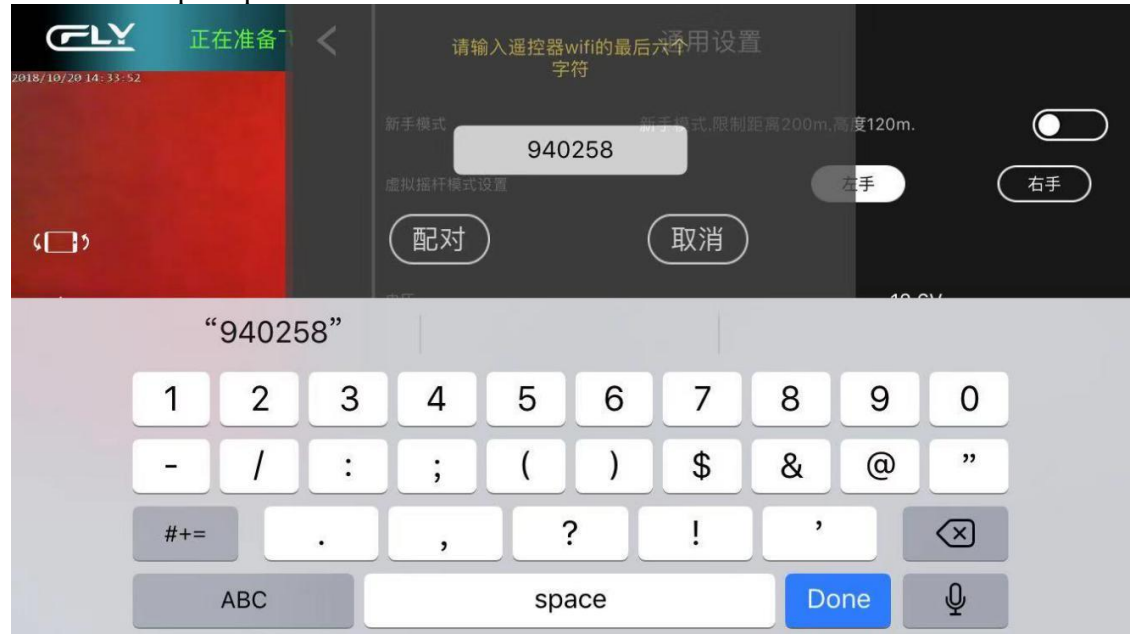

7. After the pairing is completed the APP will close. Please go back to the smartphones WiFi setting the Dream Drone and Remote Controller 6 Digit number will show the same 6 digits.

| Ⅲ 中国联通 🗧          | 下午2:34                   | Ö 💼 +                 |
|-------------------|--------------------------|-----------------------|
| く设置               | 无线局域网                    |                       |
| 无线局               | 词域网                      |                       |
| ✓ C-FLY-<br>不安全的  | -Controller-940258<br>网络 | 奈 (i)<br>控器WiFi       |
| 选取网络              |                          |                       |
| C-FLY             | -Drone-940258            | ▶ 配对后的飞机<br>WiFi 奈(i) |
| CTLY              |                          | ₽ 奈 (j)               |
| overse            | ea_sale                  | ∎ হ (j)               |
| TP-LIN            | NK_790B50                | 🔒 🤶 🚺                 |
| Volfie2           | Zhu                      | ₽ ╤ (j)               |
| WiFi-C            | 05                       | 🔒 🤶 🚺                 |
| 其他                |                          |                       |
|                   |                          |                       |
| 使用 WLAN 与蜂窝移动网的应用 |                          | >                     |
|                   |                          |                       |
| 启用 WAPI           |                          |                       |

- 7. Check the LED on the rear of the Drone. If it is a green light, the remote control and the aircraft are paired successfully.
- 8. To proceed operating the Drone, pair the smartphone with the Remote controllers Wifi Signal and operate the APP for flight data and visuals.